SIPA INFORMATION TECHNOLOGY

## **SIPA Printers Locations**

- Room 321 B
- Room 510A
- 6th Floor

## Username and password for printing

• The format is <u>UNI@sipa.columbia.edu</u> <u>UNI@sipa.columbia.edu</u> (This is your Microsoft 365 account) and password.

## **WebPrint Instructions**

1. Using any web browser, go to

http://sipaps3.sipac.sipa.columbia.edu:48110/PMPWeb/ (or click on this LINK). Please note that this webpage will only appear when your device is on the University network.

Next log in with your <u>UNI@sipa.columbia.edu</u> (This is your Microsoft 365 account) and password.

## Please Log In

| Print Manager Plus Web Por<br>password and interactions w | rtal is being run in Insecure mode. Username,<br>ill be transmitted unencrypted in plain text. |  |  |  |
|-----------------------------------------------------------|------------------------------------------------------------------------------------------------|--|--|--|
| Welcome to Print Manager Plus!                            |                                                                                                |  |  |  |
| User name:                                                | uni2@sipa.columbia.edu                                                                         |  |  |  |
| Password:                                                 |                                                                                                |  |  |  |
| Log on to:                                                | sipac.sipa.columbia.edu 🗸                                                                      |  |  |  |
|                                                           | Remember me                                                                                    |  |  |  |
|                                                           | Log In                                                                                         |  |  |  |

 Click on the "Print" on the top menu. Then click "Select Files to Upload" and select the document(s) that you want to send to the print queue.

| Select Document                         |                                    |        |
|-----------------------------------------|------------------------------------|--------|
| Name                                    | Expires                            | Size   |
| Pharos iMFP for HP Deployment Guide.pdf | in an hour                         | 3.6 MB |
| Drop Files Her                          | to Upload or Select File to Upload |        |
| upported file types                     |                                    |        |

 Use the drop-down menu and select a printer. Click on "Next" and choose "Hold Job in Queue". Finally, click "Release" to send the job to the printers.

| Print Document                                                         |                                                                             | Pharos iMFP for HP Deployment Guide.pdf                                                                                |                  |
|------------------------------------------------------------------------|-----------------------------------------------------------------------------|----------------------------------------------------------------------------------------------------|------------------|
| Printer:                                                               | 510A-2 (SIPAPS3) on SIPAPS3   Ready 1 job(s) in queue                       | PHAROS                                                                                                    |                  |
| Copies:<br>Pages per sheet:<br>Print on:<br>Page range:<br>Paper tray: | 1   1   2   4   6   All   e.g., 2, 3-5, odd   Automatically Select          | <section-header><section-header><text><text><text><text></text></text></text></text></section-header></section-header> | Next >           |
| 🖗 😸 Print 🛣 Ba                                                         | lances 👼 Release 📷 History 🛛 🐻 Reports                                      |                                                                                                    | User 🗸           |
| Success! Your job is ready t                                           | to be printed.                                                              |                                                                                                    | ×                |
| Confirmation                                                           |                                                                             |                                                                                                    |                  |
| Printer:<br>Document:<br>Total Pages:<br>Job Cost:                     | 510A-2 (SIPAPS3)<br>Pharos iMFP for HP Deployment Guide.pdf<br>48<br>\$0.96 |                                                                                                    |                  |
| Cancel                                                                 |                                                                             | Ho                                                                                                    | old Job In Queue |

Print Options to select additional preferences.

- **Copies:** Changes the number of copies to print (default is 1 copy).
- **Print on:** Changes single-sided printing (Default is double-sided).
- **Page range:** Allows the option to print selected pages.